## KEBA Software Update

# Software Update der KEBA P30 Wallbox

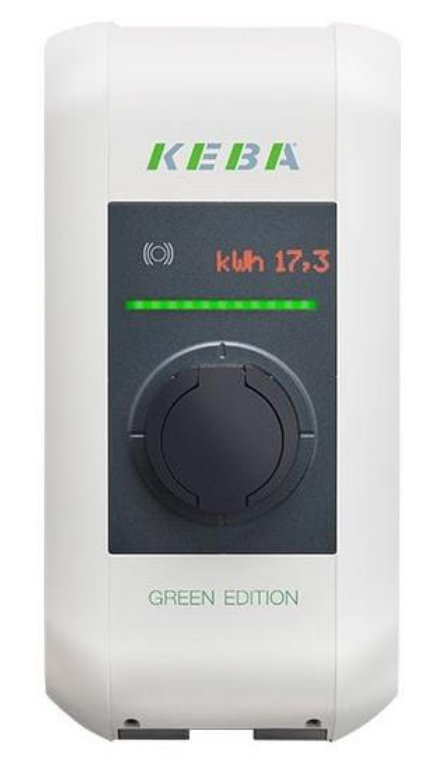

Hinweis: Diese Anleitung gilt für alle OCPP-fähigen Modelle der KEBA P30 X-Series.

#### 1. KEBA Software Update

Damit deine Keba Wallbox auf den aktuellen Stand der Keba Software ist und die Stabilität und Zuverlässigkeit der OCPP-Anbindung sicher gestellt ist empfiehlt es sich, dass du einen Software-Update regelmäßig durchführst. Dieses Dokument beschreibt, wie du ein Software-Update durchführen kannst.

#### 1.1. Software-Version prüfen

Melde dich auf deinem - "KEBA-Dashboard"- an (siehe Keba Anleitung):

| 03/09/2022 - 13:09 (UTC) | <i>K IE I3 I</i> X    |
|--------------------------|-----------------------|
|                          |                       |
|                          |                       |
|                          | Login                 |
|                          | Username:             |
|                          | Password:             |
|                          | Login                 |
|                          | Forgot your password? |

Abbildung 1-1: Keba Dashboard Login

Zum Login gib bitte deinen Username und Password ein. Falls du dies nicht hast, kann du vom Keba Support den Recovery Key anfordern. Nachdem du auf "**Forgot your password?**" geklickt hast, diesen Recovery Key bitte eingeben. Danach kannst du einen neuen Usernamen und Password vergeben.

Navigiere zum Reiter **System**, **Software-Update** und bestimme deinen aktuellen Stand.

|   | ♠ Status                                                   | V 🗈 Ladesitzungen 🖻 RFID Karten 🙏 Ladeverbund 📑 System V 🔧 Konfiguration V |  |
|---|------------------------------------------------------------|----------------------------------------------------------------------------|--|
| 1 | C Softwar                                                  | re Update<br>gsversion: 1.17.1                                             |  |
|   | Komponente<br>CPM<br>KEEP<br>OS<br>WEBUI<br>RESTAPI<br>PDC | Version         4.17.1                                                     |  |
| 2 | Online Update:<br>Auf Ihrem Gerät<br>(Last update che      | wird die neueste Softwareversion ausgeführt.<br>ck 24.10.2023 12:04:56)    |  |

Abbildung 1-2: Software-Stand prüfen

Im Feld 1 wird dir deine installierte Software-Version angezeigt.

Im **Feld 2** wird deine installierte Software mit dem aktuellen Software-Stand verglichen. Sollte hier angezeigt werden, dass du bereits die aktuelle Software verwendest, ist keine weitere Aktion mehr erforderlich. Im anderen Fall fahre mit dem nächsten Schritt weiter.

### 1.2. Download der neusten Software

Auf der Keba Website kannst du die aktuelle Software laden. Hierzu gebe dazu im Internet Browser die folgende URL ein: https://www.keba.com/de/emobility/service-support/downloads/downloads

Trage im Filter ein:

| Produkt:       | KeKontakt P30      |
|----------------|--------------------|
| Dokumentenart: | Software & Updates |
| Land:          | Deutschland        |

Es werden dir nun die verfügbaren Software-Versionen zum Download angezeigt:

#### KeContact P30 Wallbox

| Software-Update (x-series) | Version 1.17.1 | 🖸 Externer Link | ~ |
|----------------------------|----------------|-----------------|---|
|----------------------------|----------------|-----------------|---|

Die derzeit aktuelle Version zum Download wird dir im Dropdown angezeigt.

Wichtig: Der Software-Update bei der Keba ist jeweils nur in Version Schritten möglich. D.h. falls deine installierte Version 1.12.x ist und die aktuelle 1.17.1 ist, muss du jeweils das Update in Version Schritten 1.13.x, 1.14.x, 1.15.x, 1.16.x und 1.17.1 installiert werden.

- 1. Selektiere im Dropdown die Versionen zum Download.
- 2. Danach klicke auf "Externer Link" um den Download zu starten.
- 3. Entpacke die Download ZIP Datei in einen Ordner. Diesen Order Namen benötigst du im nächsten Kapitel.
- 4. Wiederhole die Schritte 1-3 für alle Software-Versionen, bis du auf die aktuelle Version bist.
- 5. Fahre mit dem nächsten Schritt weiter, um die Software zu installieren

#### 1.3. Upgrade der neusten Software

Auf deinem Keba Dashboard navigiere zu System, Software-Update.

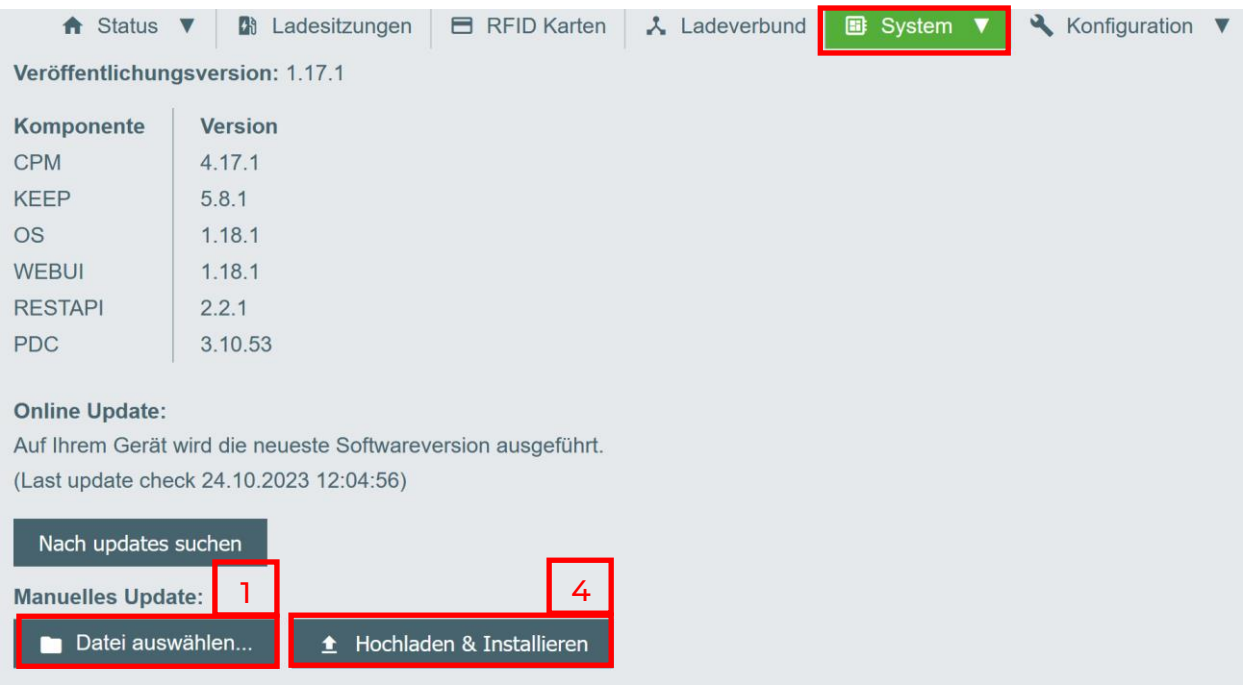

Abbildung 1-2: Update Datei auswählen

- 1. Klicke auf "Datei auswählen"
- 2. Selektiere im Download Ordner "Update File" die Download Datei mit der Endung .keb
- 3. Klicke dann auf Öffnen. Die Download Software Datei wird dir angezeigt.

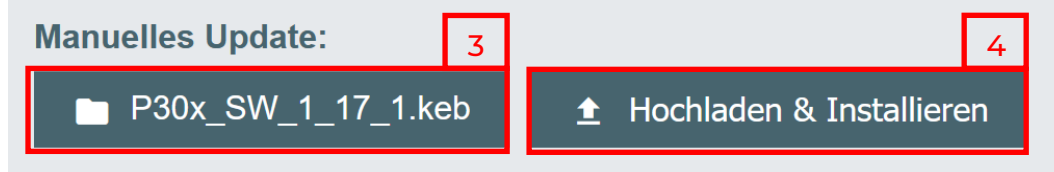

- 4. Danach klicke auf "Hochladen & Installieren"
- 5. Das Software-Update kann einige Minuten dauern.
- 6. Nach erfolgreichem Software-Update wiederhole die Schritte 1-5 bis du zur aktuellsten Version migriert hast.

Glückwunsch! Du hast die aktuelle Version der Keba Software installiert.